## **Release Notes:**

- 1. The current version of ProView Desktop application uses an outdated version of Chromium (version 56), which is unable to handle some cookie attributes, which is causing it to not display the login page for users to login to the application.
- 2. This patch is to install a new version of nwjs for the ProView Windows Desktop application to upgrade the ProView browser version (Chromium version to 85.0).
- 3. The installer can be pushed to client's machine and run as Administrator.
- 4. The installer requires the installation of the Proview Windows desktop application as a prerequisite.
- 5. It is recommended that the application be closed before installing the patch; however, if the application is still open, the installer will close the application and install the patch.
  - a. If the application is open, it should be connected to online.
- 6. After the patch installation, users will be able to open the ProView application and log into the application through the login screen.

## **Installation Instructions:**

First time Patch install:

- 1. Download ProView\_patch.msi
- 2. Double click on the ProView\_patch.msi file
- 3. The installer will copy the files and complete the installation.

## Reinstallation of Patch:

- 1. Uninstall the patch before re-installing it.
  - a. Go to Control Panel

| actie All Apps Documents Web M                                                | ona 🕶 | R                             |  |  |  |  |
|-------------------------------------------------------------------------------|-------|-------------------------------|--|--|--|--|
| Best match                                                                    |       |                               |  |  |  |  |
| Control Panel                                                                 |       |                               |  |  |  |  |
| Apps                                                                          |       | Control Panel                 |  |  |  |  |
| Settings                                                                      | >     | Aco                           |  |  |  |  |
| Settings                                                                      |       |                               |  |  |  |  |
| 🔜 System                                                                      | >     | 🖬 Open                        |  |  |  |  |
| Taskbar notification area                                                     | >     | $\odot$                       |  |  |  |  |
| <ul> <li>See if you have a 32-bit or 64-bit<br/>version of Windows</li> </ul> | >     | Recent                        |  |  |  |  |
| Search the web                                                                |       | Surfam                        |  |  |  |  |
| Control Panel - See web results                                               | >     | Review your computer's status |  |  |  |  |
|                                                                               |       | Q View installed updates      |  |  |  |  |
|                                                                               |       | Windows Administrative Tools  |  |  |  |  |
|                                                                               |       |                               |  |  |  |  |
|                                                                               |       |                               |  |  |  |  |
|                                                                               |       |                               |  |  |  |  |
| e 1 (                                                                         |       |                               |  |  |  |  |
| Control Panel                                                                 |       | o H 🥥                         |  |  |  |  |

b. Click on "Uninstall a program" under "Program"

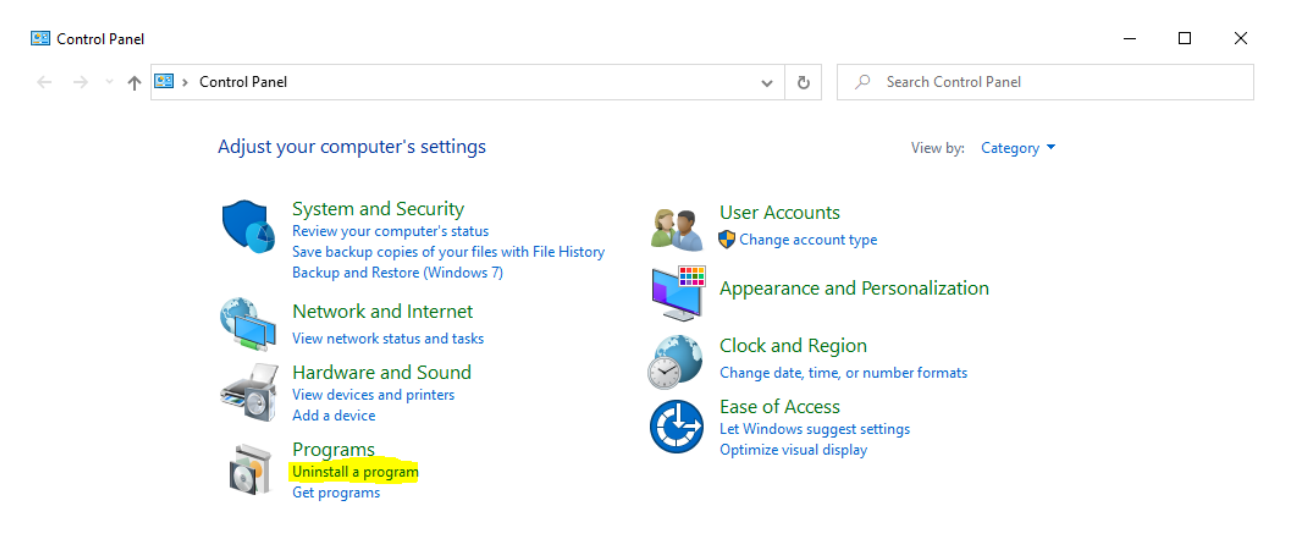

c. Scroll down to locate ProView and double-click on that, which will uninstall the previously installed patch.

| Control Panel Home<br>View installed updates | ontrol Panel Home Uninstall or change a program<br>iew installed updates To uninstall a program, select it from the list and then click Uninstall, Change, or Repair.                                                                                                    |                                                                                                    |                                                                                                    |                                                                                            |                                                                                                    |   |  |  |
|----------------------------------------------|----------------------------------------------------------------------------------------------------|----------------------------------------------------------------------------------------------------|----------------------------------------------------------------------------------------------------|--------------------------------------------------------------------------------------------|----------------------------------------------------------------------------------------------------|---|--|--|
| off                                          | Organize 🔻 Uninstall                                                                                                    |                                                                                                    |                                                                                                    |                                                                                            |                                                                                                    | ? |  |  |
| Install a program from the network           | Name<br>Microsoft Visual C++ 2017 Redistributable (x86) - 14<br>Notepad++ (64-bit x64)<br>PuTTY release 0.74 (64-bit)<br>Qualys Cloud Security Agent<br>Sonow Inventory Agent<br>Systems Management Agent<br>Thomson Reuters ProView<br>FireEye Product version: 30.19.6<br>Size: 35.7 MB | Publisher<br>Microsoft Corporation<br>Notepad++ Team<br>Thomson Reuters<br>Simon Tatham<br>Qualys, Inc.<br>Snow Software AB<br>Lakeside Software, Inc.<br>Thomson Reuters | Installed On<br>6/15/2020<br>9/21/2020<br>9/21/2020<br>9/28/2020<br>9/6/2020<br>7/14/2020<br>7/29/2020<br>10/6/2020 | Size<br>20.1 MB<br>9.63 MB<br>431 MB<br>3.79 MB<br>15.1 MB<br>11.8 MB<br>31.7 MB<br>404 MB | Version<br>14.16.27012.6<br>7.8.9<br>1.00.0000<br>0.74.0.0<br>4.0.0.411<br>6.5.0<br>9.00.0339<br>3.2.1 | ~ |  |  |

- 2. Follow the steps for First Time Patch Install:
  - a. Download ProView\_patch.msi
  - b. Double click the file ProView\_patch.msi
  - c. Installer will copy the files and complete the installation.